## How to access "Foundation Course" and "COVID 19 Training Module" on SARAL

1. All the students of Jan 2021 Course batches are sent the Login Creational for SARAL on their registered email ids. Please check for email received from **noreply@saral.aiims.edu**, if email is not found in the inbox, also check SPAM Folder.

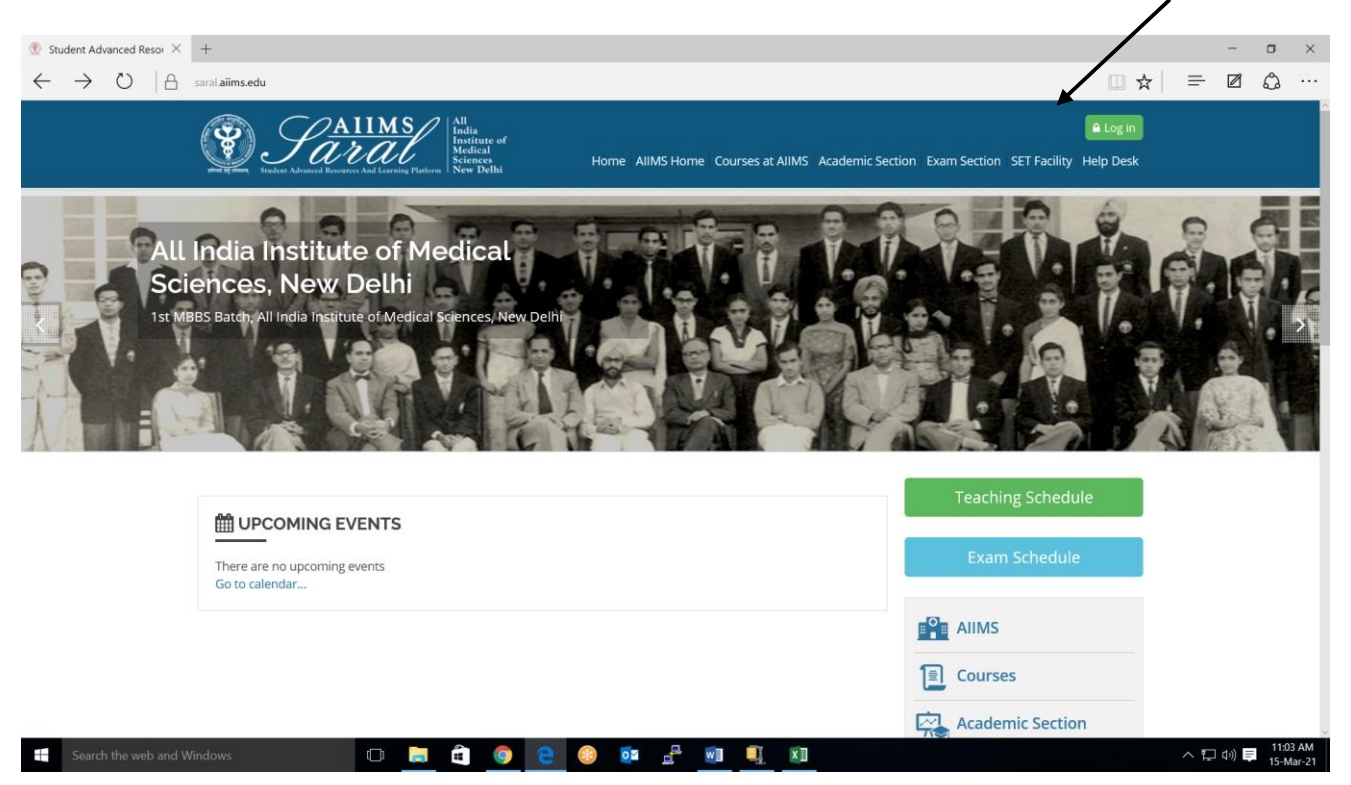

2. Login to SARAL platform at saral.aiims.edu using your login Credentials.

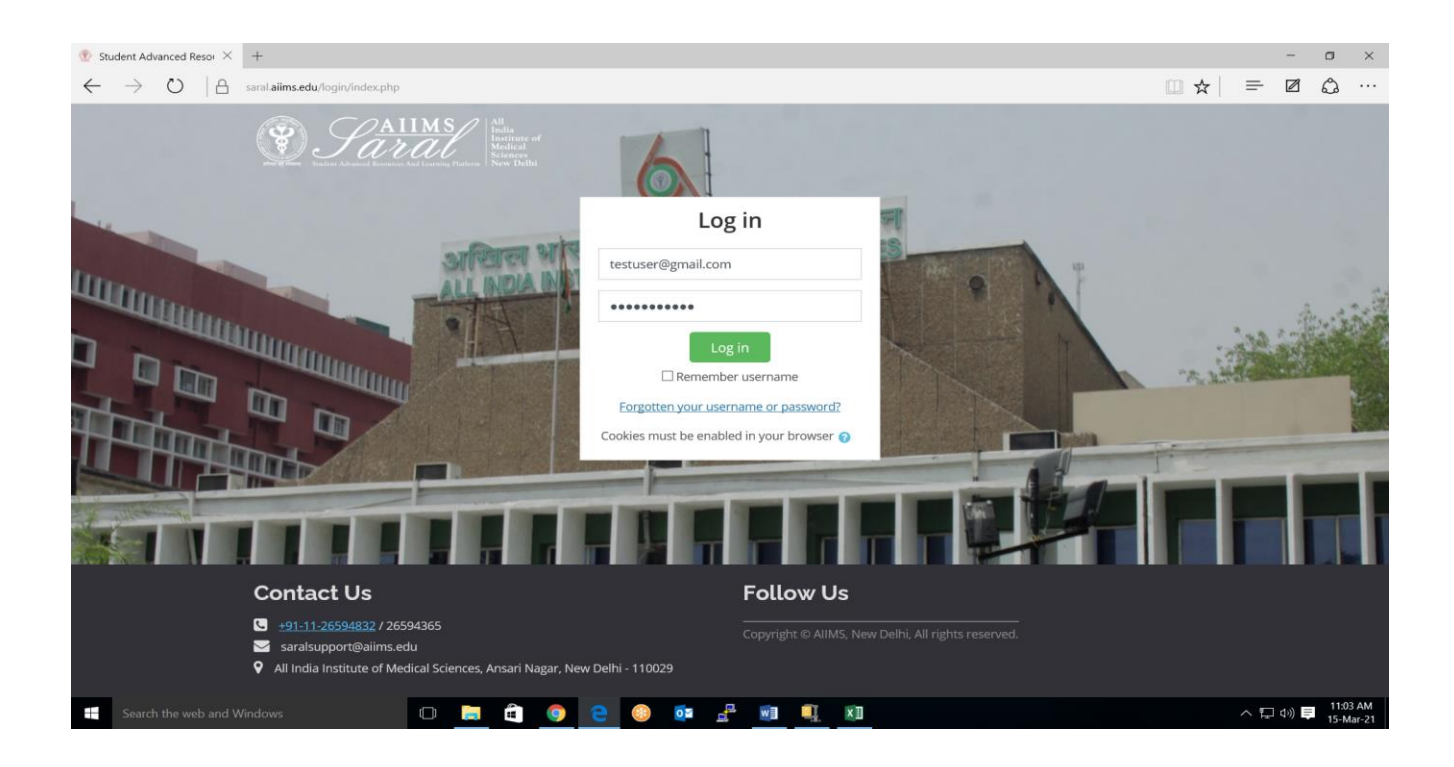

3. After Login, Click on Learning Area Tab.

| Student Management A ×              | +                                                                                                    |                                                                               |                                                    |                   |                                     |                           | m                      | -   | đ      |
|-------------------------------------|----------------------------------------------------------------------------------------------------|-------------------------------------------------------------------------------|----------------------------------------------------|-------------------|-------------------------------------|---------------------------|------------------------|-----|--------|
|                                     | Sarah                                                                                                   | 2 All<br>India<br>Institute of<br>Medical<br>Sciences<br>New Delhi            | Home AllMS                                         | Home Courses at A | JIMS Academic Sectio                | Te<br>on Exam Section SET | est Cacility Help Desk | - 2 | م<br>ا |
|                                     | Home / Dashboard                                                                                        |                                                                               |                                                    |                   |                                     |                           |                        |     |        |
|                                     | Learning Area                                                                                           | Test Course<br>To Do<br>There is no notified<br>General<br>Application<br>EHS | e Jan 2021<br>ation that need your<br>Leave<br>LTC | attention!        | Conference and<br>Workshop          | E)<br>Book Allowance      | HRA                    |     |        |
| https://saraLaiims.edu/local/progra | Contact Us<br>⊈ <u>+91-1-26594332</u> / 26594365<br>≅ saralsupport@ailms.edu<br>manage@ideationel.eu.ed | arad Natar Neu Dal                                                            | hi 110020                                          | Follow Us         | <b>s</b><br>, New Delhi, All rights | reserved.                 |                        |     |        |

4. On Program Dashboard page, on right side there is a link to COVID 19 Training Module and Foundation Course. Click on "Click Here" and register yourself for the same.

|                                                                                                    | COVID 19 Training Module and Foundation Course Tab        |  |  |  |  |  |
|----------------------------------------------------------------------------------------------------|-----------------------------------------------------------|--|--|--|--|--|
|                                                                                                    | - o x                                                     |  |  |  |  |  |
| $\leftarrow$ $\rightarrow$ O $ $ $\triangleq$ saral.aiims.edu/local/program_manager/index.php                                                                                                    |                                                           |  |  |  |  |  |
| States Aligned Research Advanced Research Advanc | Test =                                                    |  |  |  |  |  |
| Home /. Program Dashboard                                                                                                    |                                                           |  |  |  |  |  |
| You are not enrolled in any program.                                                                                                    | Teaching Schedule                                         |  |  |  |  |  |
|                                                                                                    | Exar i Schedule                                           |  |  |  |  |  |
|                                                                                                    | Please <b>Click here</b> to enrol yourself in the course. |  |  |  |  |  |
|                                                                                                    | FOUNDATION COURSE                                         |  |  |  |  |  |
|                                                                                                    | Please <b>Click here</b> to enrol yourself in the course  |  |  |  |  |  |
|                                                                                                    | CALENDAR                                                  |  |  |  |  |  |
| https://saral.aiims.edu/blocks/teaching_schedule/index.php                                                                                                    | 1 2 3 4 5 7<br>8 9 10 11 12 13 14<br>1100 M               |  |  |  |  |  |
| 🕂 Search the web and Windows 🔲 📙 💼 📀                                                                                                    |                                                           |  |  |  |  |  |

Click on Click here link here to enroll in desired Course

5. Click on "Enrol me" Button and start accessing COVID 19 Training Module and Foundation Course.

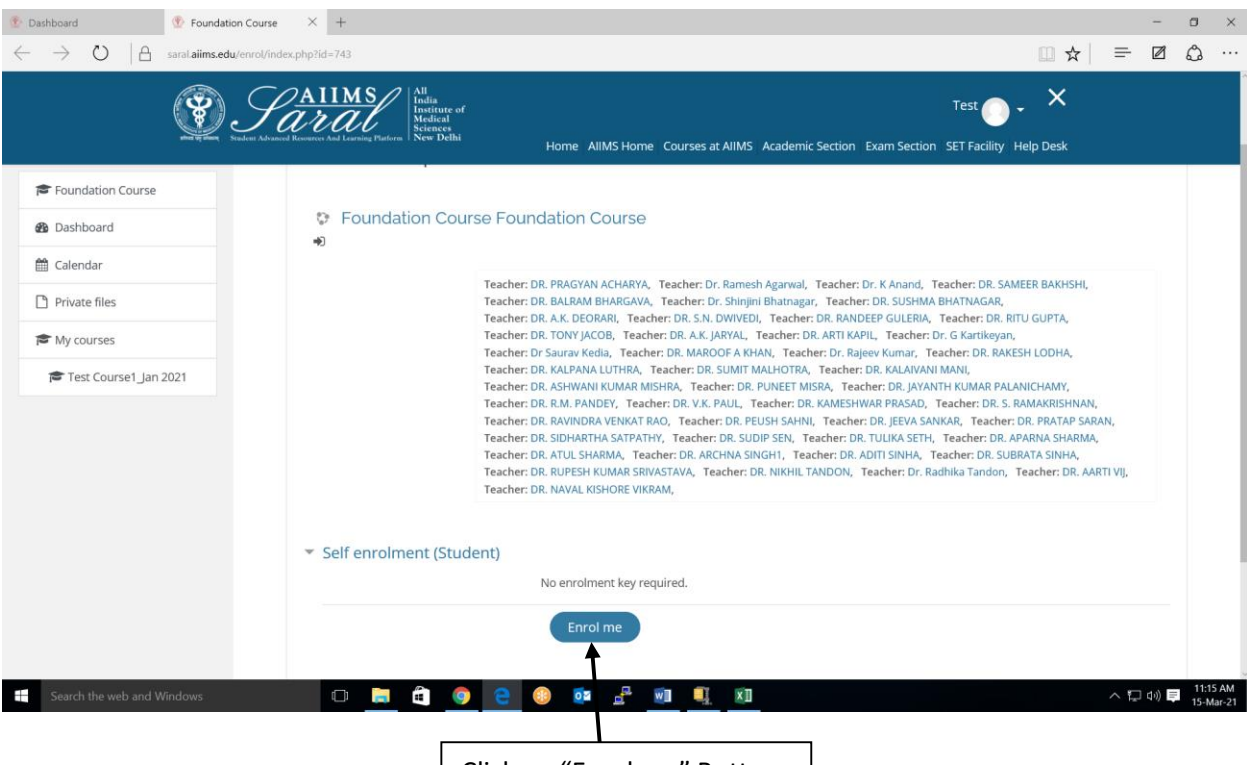

Click on "Enrol me" Button

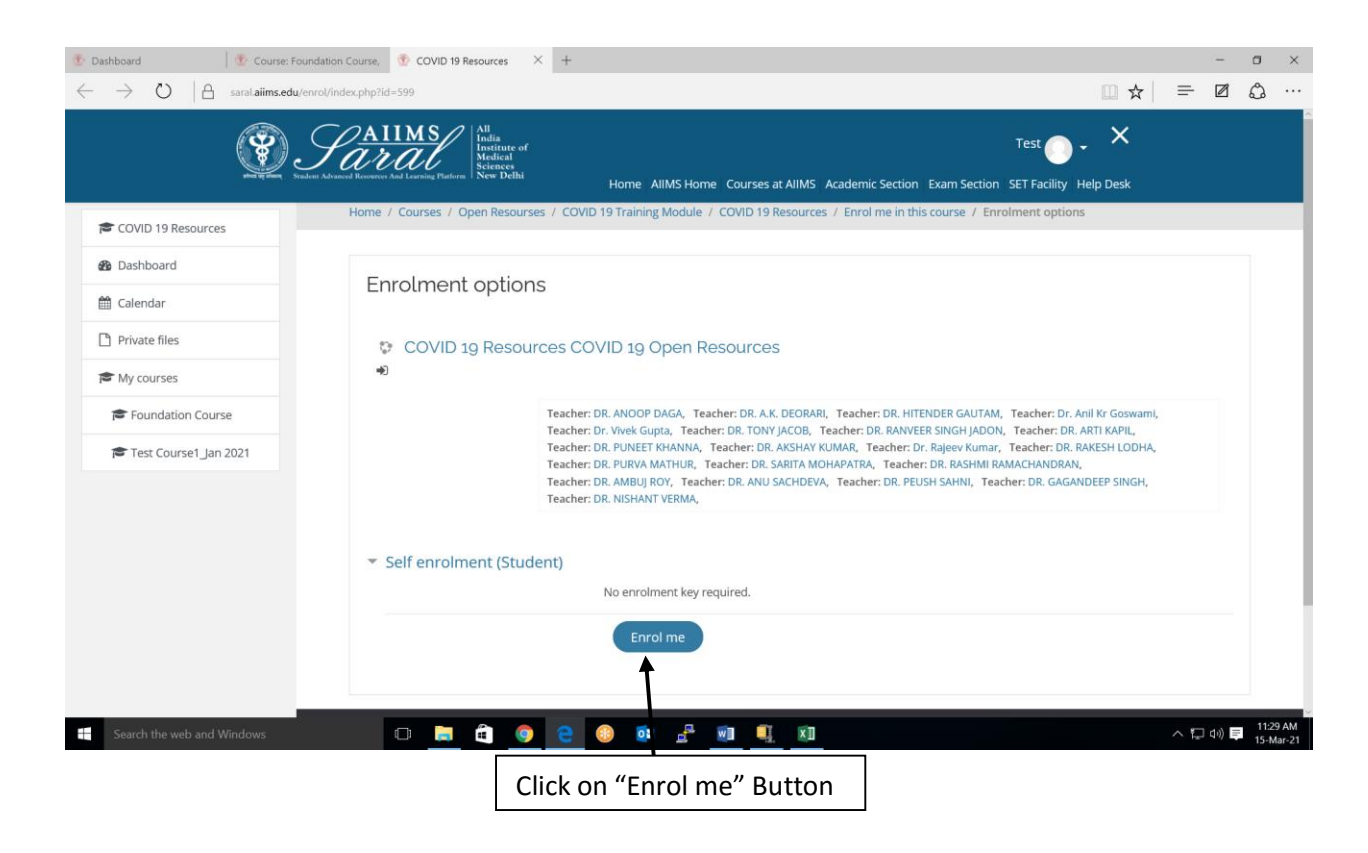

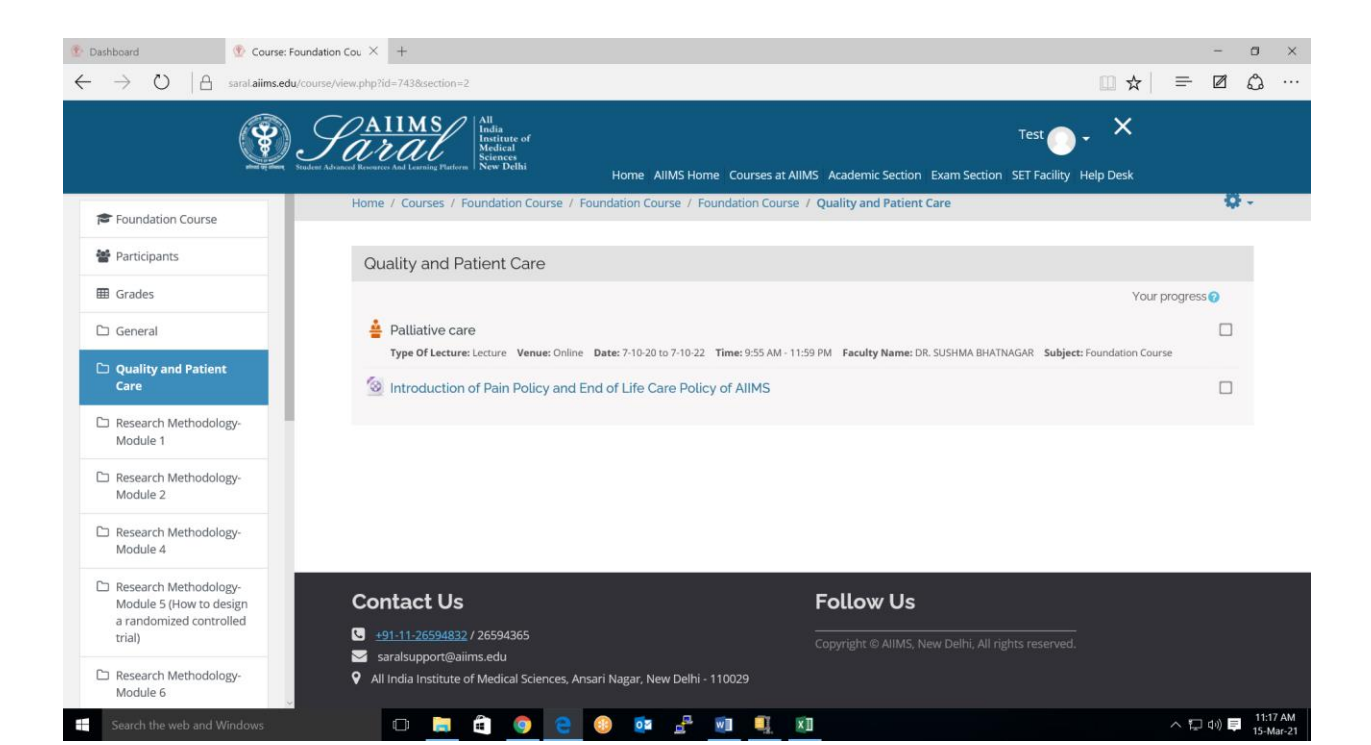

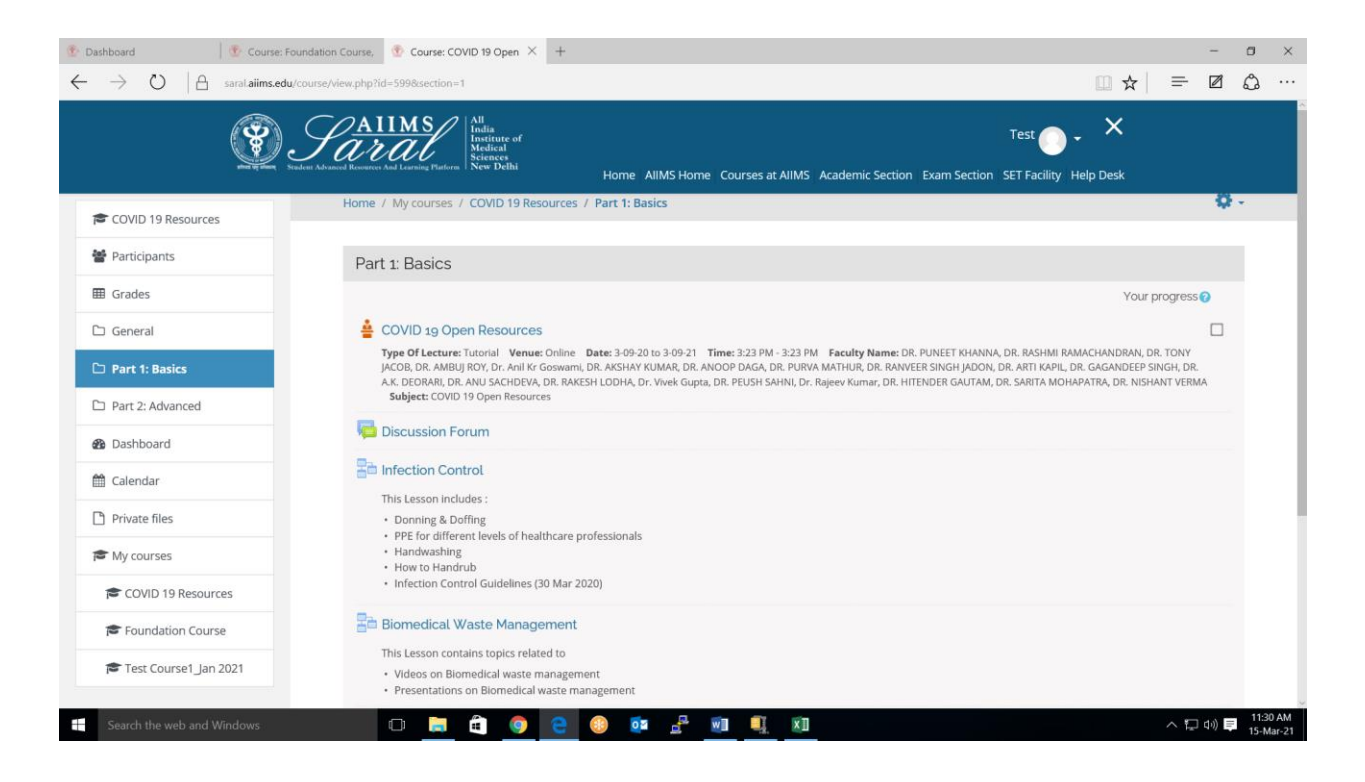